## ขั้นตอนการใช้งานระบบ "<u>พาน้องกลับมาเรียน</u>" สำนักงานคณะกรรมการการศึกษาขั้นพื้นฐาน

#### ภาพรวมของระบบ

"พาน้องกลับมาเรียน" เป็นระบบที่ถูกออกแบบให้เป็นศูนย์กลางรวบรวมข้อมูลในการติดตาม ช่วยเหลือ พาน้อง ๆ นักเรียนที่หลุดจากระบบการศึกษาโดยใช้ข้อมูลนักเรียนที่หายไปจากภาคเรียนที่ 1/64 และ 2/64 ของแต่ละสังกัด (สพฐ., สอศ., สช., กศน., กสศ.) เป็นข้อมูลตั้งต้นในการใช้ค้นหา ติดตาม ช่วยเหลือ ซึ่งได้ผ่านการตรวจสอบการมีตัวตนกับฐานข้อมูลกลางกับระบบ Education Data Center: EDC ของศูนย์ เทคโนโลยีสารสนเทศและการสื่อสาร สำนักงานปลัดกระทรวงศึกษาธิการเรียบร้อยแล้ว โดยระบบจะมี 2 แบบ แบ่งหน้าที่กันทำงานอย่างชัดเจน คือ

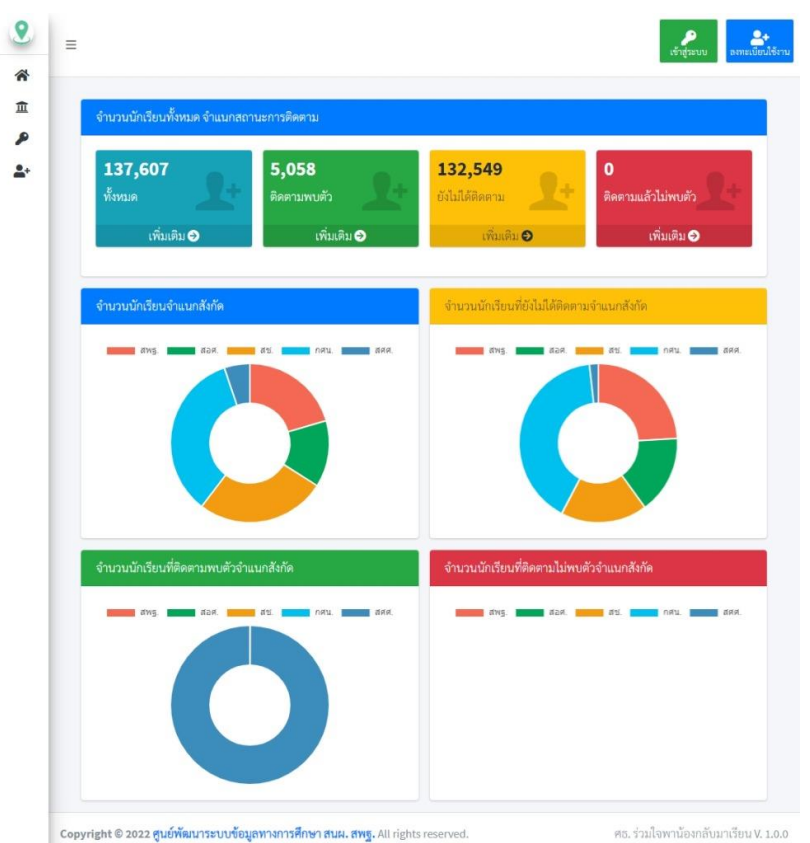

### https://dropout.edudev.in.th

 เว็บไซต์ "พาน้องกลับมาเรียน" เป็นศูนย์กลางในการรวบรวมข้อมูลรายชื่อนักเรียนที่หลุดออก จากระบบเพื่อให้หน่วยงานที่เกี่ยวข้องใช้เป็นข้อมูลในการติดตาม โดยทำงานร่วมกับเครื่องมือในแอพพลิเคชั่น "พาน้องกลับมาเรียน" ในระบบ Android และ <u>iOS (อยู่ในขั้นรออการพิจารณาอนุมัติจาก Apple</u>) และหาก ต้องการจะใช้งานแอพพลิเคชั่น พาน้องกลับมาเรียน ใน Android/iOS ผู้ใช้งานจะต้องผ่านการลงทะเบียนและ ได้รับอนุมัติให้ใช้งานในเว็บไซต์นี้ก่อนจึงจะสามารถใช้ Username และ Password เข้าระบบใน Mobile Application "พาน้องกลับมาเรียน" ได้

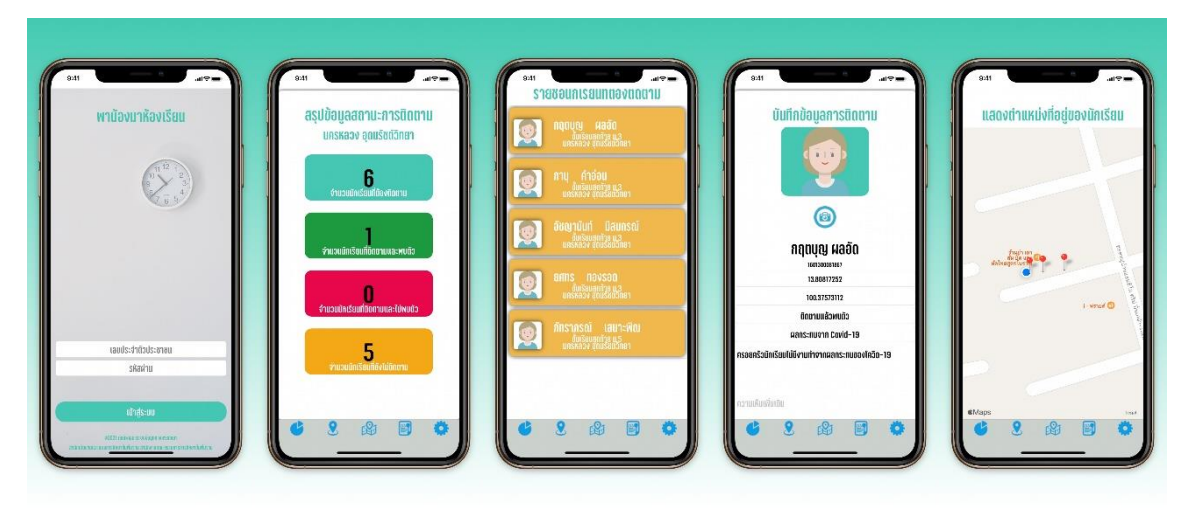

2. Application "พาน้องกลับมาเรียน" เป็น Mobile Application ที่เป็นเครื่องมือในการลงพื้นที่ ค้นหา สำรวจ ติดตาม นักเรียนที่หลุดออกจากระบบการศึกษา ตามรายชื่อที่ปรากฏในเว็บไซต์ "พาน้อง กลับมาเรียน" โดย Application จะให้บันทึกสถานะการติดตาม สาเหตุที่ไม่เรียน พิกัด ภาพถ่าย และเหคุผล ความจำเป็น เพื่อใช้เป็นข้อมูลในการช่วยเหลือให้นักเรียนกลับเข้ามาเรียนในระบบต่อไป

## สิทธิ์การใช้งาน และขั้นตอนการลงทะเบียนใช้งาน

สิทธิ์การใช้งานของระบบจะแบ่งออกเป็น 3 สิทธิ์ โดยแต่ละสิทธิ์ของผู้ใช้งานจะแตกต่างกันไปตาม บทบาทดังนี้

## - ระดับพื้นที่/จังหวัด

หากเป็นสังกัดสำนักงานคณะกรรการการศึกษาขั้นพื้นฐาน (สพฐ.) สิทธิ์ในระดับนี้ก็คือ <u>"สำนักงานเขตพื้นที่การศึกษา"</u> แต่หากเป็นสังกัดอื่น ๆ เช่น สำนักงานคณะกรรมการส่งเสริมการศึกษา เอกชน (สช.) สำนักงานคณะกรรมการการอาชีวศึกษา (สอศ.) ผู้ใช้งานในระดับนี้ก็คือ สำนักงานส่งเสริม การศึกษาเอกชนจังหวัด หรือสำนักงานการอาชีวศึกษาจังหวัด นั่นเอง ซึ่งจะสามารถเห็นข้อมูลนักเรียน โรงเรียนที่มีนักเรียนหลุดออกจากระบบที่อยู่ภายใต้สังกัดของหน่วยงานตนเอง โดยผู้ใช้งานในระดับนี้จะต้องทำ การตรวจสอบข้อมูลผู้ใช้งาน และเป็นผู้อนุมัติ/ไม่อนุมัติ ผู้ใช้งานในระดับโรงเรียน/สถานศึกษา ของตนเอง เพื่อให้สามารถเข้าใช้งานในระบบด้วย ซึ่งหากผู้ใช้งานในระดับโรงเรียน/สถานศึกษา สมัครใช้งานมาแล้วแต่ ไม่มีการตรวจสอบและอนุมัติ ผู้ใช้งานในระดับโรงเรียน/สถานศึกษา จะไม่สามารถเข้าใช้งานระบบได้

## - ระดับโรงเรียน/สถานศึกษา

สิทธิ์ในระดับนี้ก็คือโรงเรียน หรือ สถานศึกษาในสังกัดที่มีนักเรียนที่หลุดออกจากระบบ โดย ผู้ใช้งานเมื่อสมัครสมาชิกไปแล้วจะต้องรอให้ทางผู้ใช้ระดับพื้นที่/จังหวัด ที่ตนเองสังกัด ตรวจสอบและอนุมัติ ก่อนจึงจะสามารถเข้าใช้งานระบบได้ ซึ่งสิทธิ์ในระดับนี้ก็คือสามารถบริหารจัดการข้อมูลนักเรียนที่หลุดออก จากระบบของโรงเรียน/สถานศึกษาของตนเอง

## - ระดับบุคคลทั่วไป

สิทธิ์ผู้ใช้งานในระดับนี้ออกแบบมาให้กับประชาชน บุคคล หน่วยงานที่ร่วม MOU ได้เข้ามา ใช้งานเพื่อช่วยเหลือ สนับสนุน ติดตาม รายงานเพิ่มเติม ซึ่งจะเปิดให้ใช้งานในระยะที่ 2 หลังจากโรงเรียน/ สถานศึกษาได้ดำเนินการติดตามนักเรียนเรียบร้อยแล้ว

| =                    |                                                     | ເຫັກສູ່ຈະບັນ |
|----------------------|-----------------------------------------------------|--------------|
|                      | <u>ด</u><br>ลงทะเบียนใช้งานระบบ                     |              |
| เลขประจำตัวประชาชน   |                                                     |              |
| ชื่อจริง             | นามสกุล                                             |              |
| ข้อมูลพื้นฐาน        |                                                     |              |
| Password             | Confirm password                                    |              |
| Email                | หมายเลขโทรศัพท์                                     |              |
| กลุ่มผู้ใช้งาน       | หน่วยงานต้นสังกัด                                   |              |
| - กรุณาเลือก -       | 🗸 -กรุณาเลือกหน่วยงานที่สังกัด -                    | ~            |
| จังหวัดของหน่วยงาน   | สำนักงานเขตพื้นที่                                  |              |
| -กรุณาเลือกจังหวัด - | <ul> <li>-กรุณาเลือกเขตพื้นที่การศึกษา -</li> </ul> | ~            |
| โรงเรียน/สถานศึกษา   |                                                     |              |
|                      |                                                     | ~            |

### การเข้าสู่ระบบ

ท่านสามารถเข้าใช้งานเว็บไซต์ "พาน้องกลับมาเรียน" ได้ดังรูปต่อไปนี้ . เข้าสู่ระบบ 9 8+ เบียนใช้งา ≡ \* 血 จำนวนนักเรียนทั้งหมด จำแนกสถานะการติดตาม P 5,058 132,549 137,607 0 -ยังไม่ได้ติดตาม ติดตามแล้วไม่พบตัว ເพิ່มເติม Ə เพิ่มเติม ∋ ເพິ່ມເติມ \varTheta เพิ่มเติม 🄿

| <u> </u> = |                                                                               | ເອົາສູ່ຈະນນ                       |
|------------|-------------------------------------------------------------------------------|-----------------------------------|
| E          | ศธ. พาน้องกลับห้องเรียน                                                       |                                   |
|            | เลขประจำตัวประชาชน                                                            |                                   |
|            | รหัสผ่าน                                                                      |                                   |
|            | ⊂ Remember me?                                                                |                                   |
|            | ลงทะ ปีขั้งานระบบ                                                             |                                   |
| Co         | pyright © 2022 ศูนย์พัฒนาระบบข้อมูลทางการศึกษา สนผ. สพฐ. All rights reserved. | ศธ. ร่วมใจพาน้องกลับมาเรียน V. 1. |

## การตรวจสอบข้อมูลรายชื่อนักเรียนที่ต้องติดตาม (ระดับโรงเรียน/สถานศึกษา)

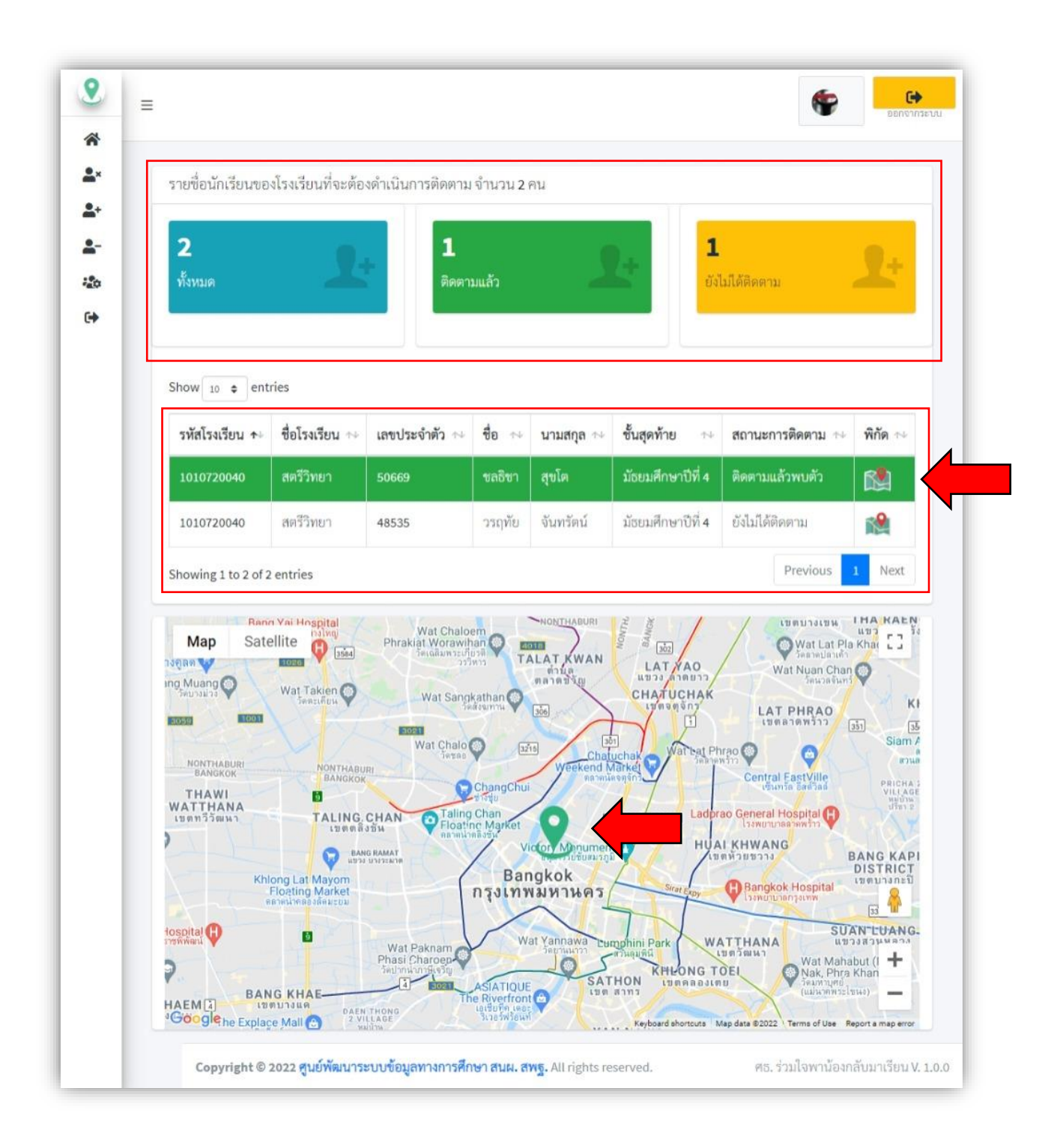

| oeneulanen ♥ Magea<br>Map Satellite                                                                    | 3215<br>Wat Daeng Thai                                                            | mmachat 🚱                                                                         | un<br>ge Pak Kret<br>เทศบาลนคร<br>ปากเกร็ด                                         | Wat Phra Sri M.<br>Woramahawiha                                                                                                    | ahathat                                                                                              |
|----------------------------------------------------------------------------------------------------|-----------------------------------------------------------------------------------|-----------------------------------------------------------------------------------|------------------------------------------------------------------------------------|----------------------------------------------------------------------------------------------------|----------------------------------------------------------------------------------------------------|
| รับทัก<br>ดนัดแสงจันทร์การว<br>มางไทญ่-แก้วอินทร์)<br>Fresh food market<br>Bang Ya<br>เรงพร้<br>เรงพร้ |                                                                                   | CA                                                                                |                                                                                    |                                                                                                    | HEN THA RAEN.<br>WW THA RAEN.<br>UN UN THAN THAT I AND I<br>UN UN UN UN UN UN UN UN UN UN UN UN UN U |
| ang Muang 🌚 🗸 v                                                                                        | เลขประจำตัวประชาชน                                                                | 1.3                                                                               |                                                                                    |                                                                                                    | i Chan 🌚<br>วลจันทร์                                                                                 |
| 3055                                                                                                   | ชื่อ - สกุล                                                                       | ชลธิชา สุขโต                                                                      |                                                                                    |                                                                                                    | 0<br>351 35                                                                                          |
| NONTHABURI                                                                                             | ผู้ปกครอง                                                                         | 1. 1. 19                                                                          |                                                                                    |                                                                                                    | Siam A<br>สวนส                                                                                       |
| BANGKOK                                                                                                | <u>เบอร์โทรผ้ปกครอง</u>                                                           | טניאו ע                                                                           |                                                                                    |                                                                                                    |                                                                                                    |
| WATTHANA<br>เขตทวีวัฒหา<br>Khlong La<br>Floatin<br>Google                                              | TALING. CHAN<br>เขต ดลึงชัน<br>เขตรง บางราะมาด<br>thayom<br>g Market<br>องต์ดมะยม | Taling Chan<br>Floating Market<br>ตรามน่ายอิงวัน<br>Victor<br>Bangko<br>กรุงเทพมห | PHAYA THA<br>เขตพัญาไท<br>Monument<br>กายชัยสมรภูมิ<br>ok<br>ถ้านคร<br>หeyboard al | Ladorao General Hospita<br>โรงพยาบาลคาดหร้า<br>HUAI KHWANG<br>เชตห้วยชวาง<br>Recovery Bangkok Hosp<br>เรงพยาบาลกางเทพ<br>กฎtouts Map deta & 2022 Terms o | BANI<br>BANI<br>UISI<br>UISI<br>-<br>I                                                               |

|                      |                                    |                                                                      |                                                                | P 2000105510                                                          |
|----------------------|------------------------------------|----------------------------------------------------------------------|----------------------------------------------------------------|-----------------------------------------------------------------------|
|                      |                                    |                                                                      |                                                                | Buildingen                                                            |
| เโรงเรียนที่จะต้องดำ | าเนินการติดตาม จำนวน 2 ค           | าน                                                                   |                                                                |                                                                       |
|                      |                                    |                                                                      |                                                                |                                                                       |
|                      | 1                                  | 0.                                                                   | 1                                                              |                                                                       |
|                      | ติดตามแล้ว                         |                                                                      | ยังไม่ได้ดีดตาม                                                |                                                                       |
|                      |                                    |                                                                      |                                                                |                                                                       |
|                      | เโรงเรียนที่จะต้องคำ<br><b>2</b> - | โรงเรียนที่จะต้องดำเนินการติดตาม จำนวน 2 ค<br><b>1</b><br>ติดตามแล้ว | โรงเรียนที่จะต้องดำเนินการติดตาม จำนวน 2 คน<br>1<br>ติดตามแล้ว | โรงเรียนที่จะต้องดำเนินการติดตาม จำนวน 2 คน<br><b>1</b><br>ติดตามแล้ว |

| รทัสโรงเรียน ≁⊹ | ชื่อโรงเรียน 🔸 | เลขประจำตัว 秒 | ชื่อ 💠 | นามสกุล 🗠 | ชั้นสุดท้าย 🗠     | สถานะการติดตาม ↔ | ۲ |
|-----------------|----------------|---------------|--------|-----------|-------------------|------------------|---|
| 1010720040      | สตรีวิทยา      | 50669         | ชลธิขา | สุขโต     | มัธยมศึกษาปีที่ 4 | ติดตามแล้วพบตัว  | ٥ |
| 1010720040      | สตรีวิทยา      | 48535         | วรฤทัย | จันทรัดน์ | มัธยมศึกษาปีที่ 4 | ยังไม่ได้ติดตาม  | 1 |

| :                                                                                                    | ₩ <b>₽</b>                                                                                                    |
|----------------------------------------------------------------------------------------------------|----------------------------------------------------------------------------------------------------|
|                                                                                                    |                                                                                                    |
|                                                                                                    | ชลธีชา สุขโต                                                                                                    |
| เลขประจำดัวประชาชน                                                                                                    |                                                                                                    |
| เลขประจำตัวนักเรียน                                                                                                    | 50669                                                                                                    |
| ที่อยู่ปัจจุบัน                                                                                                    | บ้านเลขที่ ครปฐม                                                                                                    |
| ผู้ปกครอง                                                                                                    | 1                                                                                                    |
| เบอร์โทรผู้ปกครอง                                                                                                    |                                                                                                    |
| บิดา                                                                                                    |                                                                                                    |
| เบอร์โทรบิดา                                                                                                    | 1.00                                                                                                    |
| มารดา                                                                                                    | V and the                                                                                                    |
| เบอร์โทรมารดา                                                                                                    | V - TI                                                                                                    |
| ที่อยู่ตามทะเบียนบ้าน                                                                                                    | บ้านเลขที่ มากรปฐม                                                                                                    |
| สถานะการติดตาม                                                                                                    | ติดตามแล้วพบตัวตน                                                                                                    |
| การขอรับการสนับสนุน                                                                                                    | ไม่มี                                                                                                    |
| ความคิดเห็นของผู้รายงาน                                                                                                    | and the second second second second                                                                                                    |
| ปรับปรุงเมื่อ                                                                                                    | 1/24/2022 11:58:26 AM                                                                                                    |
| ปรับปรุงข้อมูลโคย                                                                                                    | 00000000000                                                                                                    |
|                                                                                                    | บันทึกการผลติดตาม                                                                                                    |
| Antonal Mage<br>Map Satellite<br>18 BANG YI KHAN<br>19 UN SUN<br>Rama VIII Bridge (<br>Rama VIII Bridge (<br>Rama VII Bridge (<br>Rama VII Bridge (<br>Rama V | Wat Indharaviharn<br>Wat Indharaviharn<br>Wat Sommania<br>Wat Sommania<br>Wat So |

พัฒนาโดย ศูนย์พัฒนาระบบข้อมูลทางการศึกษาสำนักนโยบายและแผนการศึกษาขั้นพื้นฐาน สำนักงานคณะกรรมการการศึกษาขั้นพื้นฐาน

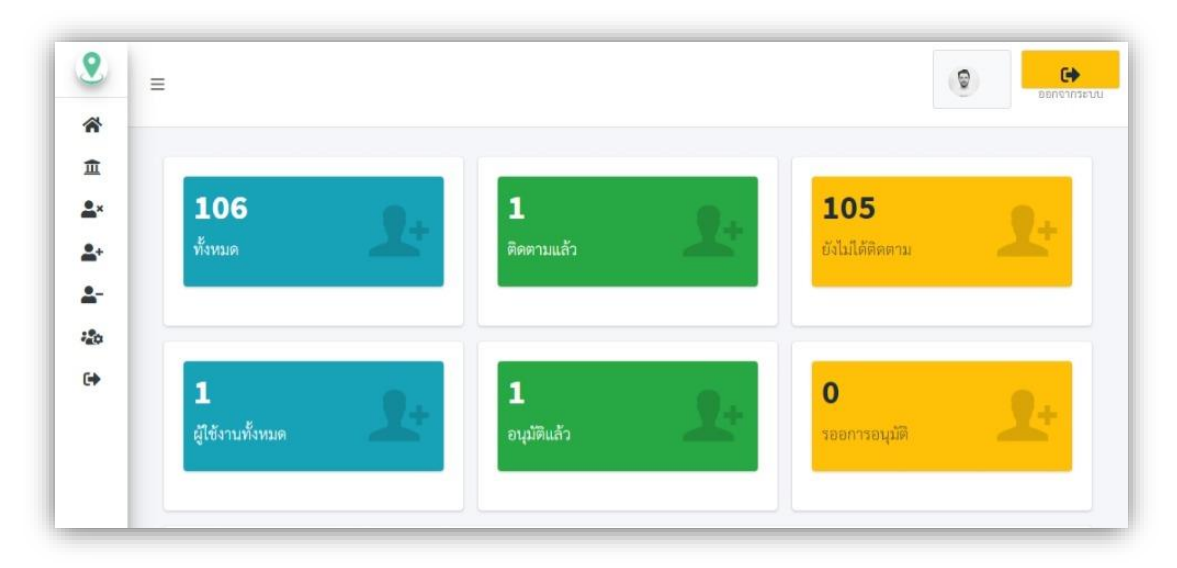

## การตรวจสอบข้อมูลรายชื่อนักเรียนที่ต้องติดตาม (ระดับพื้นที่/จังหวัด)

| Show 10 ¢ entries Search: |                       |                   |                       |                      |                                     |                       |   |
|---------------------------|-----------------------|-------------------|-----------------------|----------------------|-------------------------------------|-----------------------|---|
| รหัส<br>โรงเรียน ≁∘       | ชื่อโรงเรียน ↔        | เลขประจำ<br>ตัว ∾ | ชื่อ ∾                | นามสกุล 🗠            | ชั้นสุดท้าย ↔                       | สถานะการ<br>ติดตาม ≁ะ |   |
| 1010720039                | สวนกุหลาบ<br>วิทยาลัย | 57126             | วพล                   | ตั้งเจริญ            | มัธยมศึกษาปีที่<br>3                | ยังไม่ได้ติดตาม       |   |
| 1010720040                | สตรีวิทยา             | 50669             | ชลธิชา                | สุขโต                | มัธยมศึกษาปีที่<br>4                | ติดตามแล้วพบตัว       | ß |
| 1010720040                | สตรีวิทยา             | 48535             | วรฤ <mark>ทั</mark> ย | จันทรัตน์            | มัธย <mark>ม</mark> ศึกษาปีที่<br>4 | ยังไม่ได้ติดตาม       | Ň |
| 1010720042                | วัคราชบพิธ            | 33421             | ทรงศักดิ์             | สุภารัตน์            | มัธยมศึกษาปีที่<br>1                | ยังไม่ได้ดิดตาม       | 1 |
| 1010720042                | วัคราชบพิธ            | 32080             | อธิพัชร์              | อัครวราโซตี<br>หีรัญ | มัธยมศึกษาปีที่<br>4                | ยังไม่ได้ดิดตาม       | Ň |
| 1010720042                | วัคราชบพิธ            | 32190             | สิทธิศักดิ์           | ภาโท                 | มัธยมศึกษาปีที่<br>2                | ยังไม่ได้ติดตาม       | 8 |
| 1010720046                | วัคราขาชิวาส          | 36584             | อธีซา                 | បុល្លរេណី            | มัธยมศึกษาปีที่<br>3                | ยังไม่ได้ติดตาม       | R |
| 1010720048                | ໂຍຣີນບູรณะ            | 46587             | ល័ទ្ធភូរិរ            | กรุณานนท<br>กิจจา    | มัธขมศึกษาปีที่<br>3                | ยังไม่ได้ดิดตาม       | Ň |
| 1010720048                | ໂຍຮີນບູງແະ            | 45382             | กุลภัสสร<br>ณ์        | ไตรวิลาศสกุล         | มัธยมศึกษาปีที่<br>4                | ยังไม่ได้ดิดตาม       |   |
| 1010720048                | ໂຍຮີນບູງແະ            | 46749             | ល័ត្នបិម              | ເອີ່ຍນອະະກູລ         | มัธยมศึกษาปีที่                     | ยังไม่ได้ติดตาม       | R |

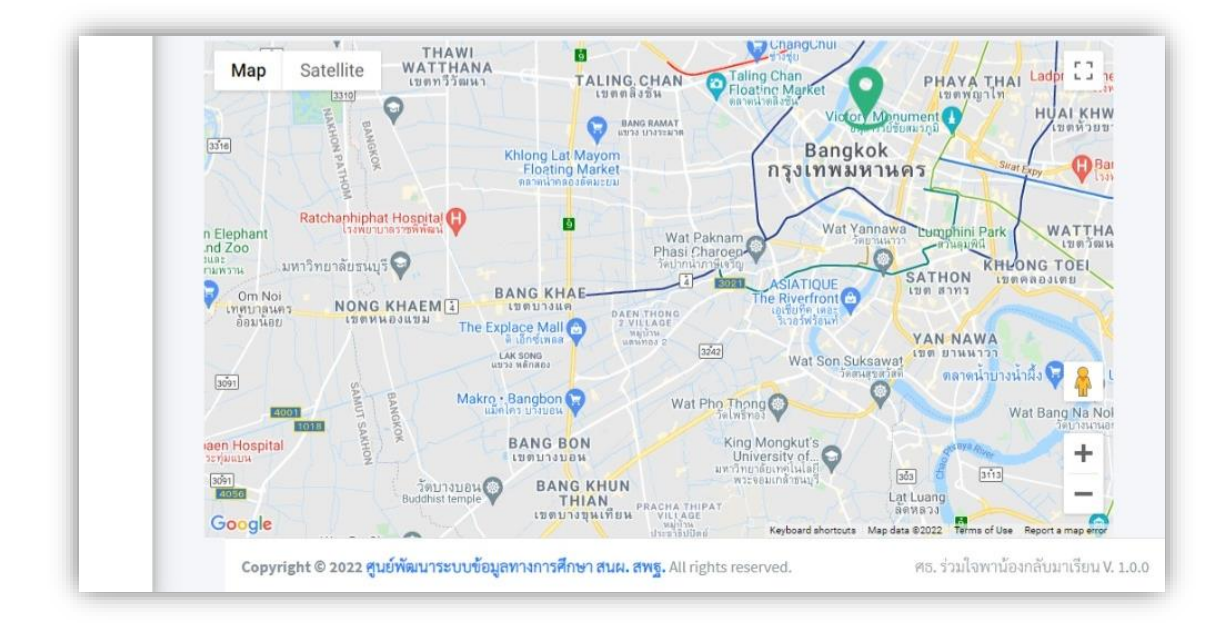

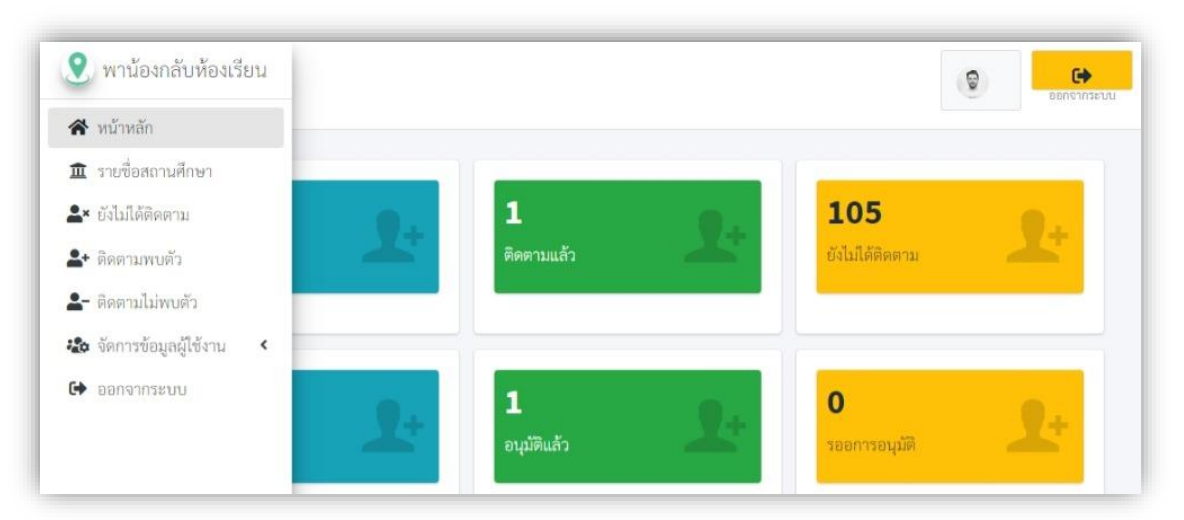

## การตรวจสอบรายชื่อโรงเรียน และจำนวนนักเรียน (ระดับพื้นที่/จังหวัด)

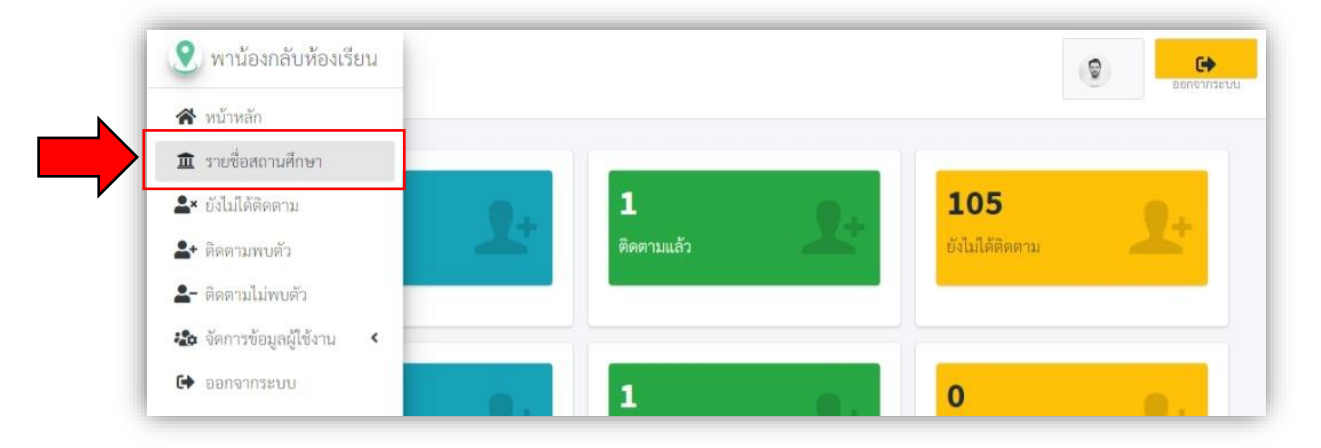

| ≡                     |                       |                     |               |               |                            | 0                                             | C                                  |
|-----------------------|-----------------------|---------------------|---------------|---------------|----------------------------|-----------------------------------------------|------------------------------------|
| Show<br>10<br>entries | ÷                     |                     |               | Search        |                            |                                               |                                    |
| Excel Prin            | nt<br>สถานศึกษา       | ตำบล                | อำเภอ         | จังหวัด       | สพท.                       | หน่วยงาน                                      | จำนวน<br>นักเรียนที่หลุ<br>จากระบบ |
| 1010720039            | สวนกุหลาบ<br>วิทยาลัย | วังบูรพา<br>ภิรมย์  | เซต<br>พระนคร | กรุงเทพมหานคร | สพม.กรุงเทพมหานคร<br>เขต 1 | สำนักงานคณะ<br>กรรมการการศึกษา<br>ขั้นพื้นฐาน | 1                                  |
| 1010720040            | สตรีวิทยา             | บวรนิเวศ            | เซต<br>พระนคร | กรุงเทพมหานคร | สพม.กรุงเทพมหานคร<br>เขต 1 | สำนักงานคณะ<br>กรรมการการศึกษา<br>ขั้นพื้นฐาน | 2                                  |
| 1010720042            | วัดราชบพิธ            | พระบรม<br>มหาราชวัง | เขต<br>พระนคร | กรุงเทพมหานคร | สพม.กรุงเทพมหานคร<br>เชต 1 | สำนักงานคณะ<br>กรรมการการศึกษา<br>ขั้นพื้นฐาน | 3                                  |

# การจัดการข้อมูลผู้ใช้งาน (ระดับโรงเรียน/สถานศึกษา)

| 오 พาน้องกลับห้องเรียน              |                     |                        |     | 6               |          |
|------------------------------------|---------------------|------------------------|-----|-----------------|----------|
| 😤 หน้าหลัก                         |                     |                        |     |                 |          |
| 🚨× ยังไม่ได้ติดตาม                 | รงเรียนที่จะต้องดำเ | นินการติดตาม จำนวน 2 ค | าน  |                 |          |
| + ดิดตามพบตัว                      |                     | 11                     | 107 |                 |          |
| <ul> <li>ดิดตามไม่พบตัว</li> </ul> |                     | 1                      |     | 1               |          |
| 🏠 แก้ไข Profile                    | <b>1</b>            | ติดตามแล้ว             |     | ยังไม่ได้ติดตาม | <b>X</b> |
| 🗭 ອອກຈາກສະບບ                       |                     |                        |     |                 |          |

|                            | ข้อมูลของผู้ใช้งาน<br>โรง             |  |
|----------------------------|---------------------------------------|--|
| ชื่อ - สกุล                | Kar March March                       |  |
| Username                   | the March Party                       |  |
| Email                      | the March                             |  |
| หมายเลขโทรศัพท์            | the the start                         |  |
| สิทธิ์การใช้งาน            | school                                |  |
| รทัสโรงเรียน               | 1010720040                            |  |
| ชื่อโรงเรียน               | สตรีวิทยา                             |  |
| ด้าบล/แขวง                 | บวรนิเวศ                              |  |
| อ้ำเภอ/เซต                 | เขตพระนคร                             |  |
| จังหวัด                    | กรุงเทพมหานคร                         |  |
| สำนักงานเขตพื้นที่การศึกษา | สพม.กรุงเทพมหานคร เชต 1               |  |
| สังกัด                     | สำนักงานคณะกรรมการการศึกษาขั้นพื้นฐาน |  |

| <b>2</b>                 | =                                                                                                    | 😭 🕒 🕞                                |
|--------------------------|----------------------------------------------------------------------------------------------------|--------------------------------------|
| <b>≛</b> ×<br><b>≛</b> + | แก้ไขข้อมูลผู้ใช้งาน                                                                                           |                                      |
| <b>≗</b> -<br>≵≎         | เลือกรูปโปรไพล์                                                                                                |                                      |
|                          | Choose File No file chosen                                                                                     |                                      |
|                          | ชื่อ                                                                                                    |                                      |
|                          | the second second                                                                                              |                                      |
|                          | นามสกุล                                                                                                    |                                      |
|                          | the second second                                                                                              |                                      |
|                          | Email                                                                                                    |                                      |
|                          | the second second                                                                                              |                                      |
|                          | หมายเลขโทรศัพท์ที่ติดต่อได้                                                                                    |                                      |
|                          | the second second second second second second second second second second second second second second second s |                                      |
|                          | บันทึกข้อมูล                                                                                                   |                                      |
|                          | Copyright © 2022 ศูนย์พัฒนาระบบข้อมูลทางการศึกษา สนผ. สพฐ. All rights reserved.                                | ศธ. ร่วมใจพาน้องกลับมาเรียน V. 1.0.0 |

# การจัดการผู้ใช้งาน (ระดับพื้นที่/จังหวัด)

| <ul> <li>๙ หน้าหลัก</li> <li><b>1</b> รายชื่อสถานศึกษา     </li> <li>▲× ยังไปได้ดิดตาม     </li> </ul> | เสมาชิกระดับต้า | มสังกัด        |                                                                                                    |            |          |   |
|----------------------------------------------------------------------------------------------------|-----------------|----------------|----------------------------------------------------------------------------------------------------|------------|----------|---|
| 💄 ຕີດຕາມwບຕັວ<br>🏝 ຕິດຕາມໄມ່ພບຕັວ                                                                      | 25              |                |                                                                                                    | Sea        | rch:     |   |
| 🍪 จัดการข้อมูลผู้ใช้งาน                                                                                | ¥ือ ∾ นามสกุล ∾ | ชื่อโรงเรียน ∾ | สังกัด 🛧                                                                                                    | Username 斗 | E-mail   |   |
| O ผู้ใช้งานทั้งหมด                                                                                     | 2020            | สตรีวิทยา      | สพบ กระเทพบหาบคร เขต 1                                                                                                    |            | 1        | 1 |
| O อนุมัติแล้ว                                                                                          |                 |                | in the second second se |            |          | - |
| O รอการอนุมัติ                                                                                         |                 |                |                                                                                                    |            |          |   |
| 🕞 ออกจากระบบ                                                                                           | entries         |                |                                                                                                    |            | Previous |   |
|                                                                                                    |                 |                |                                                                                                    |            |          |   |
|                                                                                                    |                 |                |                                                                                                    |            |          |   |

| <ul> <li>พาน้องกลับห้องเรียน</li> </ul>                                       |                                                                                                    |  |  |  |  |
|-------------------------------------------------------------------------------|----------------------------------------------------------------------------------------------------|--|--|--|--|
| <ul> <li>พนาหลก</li> <li>รายชื่อสถานศึกษา</li> <li>รังไม่ได้ติดตาม</li> </ul> | เสมาชิกระดับต้นสังกัด                                                                                        |  |  |  |  |
| <ul> <li>♣+ ติดตามพบตัว</li> <li>♣- ติดตามไม่พบตัว</li> </ul>                 | es Search:                                                                                                   |  |  |  |  |
| <ul> <li>จัดการข้อมูลผู้ใช้งาน</li> <li>ผู้ใช้งานทั้งหมด</li> </ul>           | <ul> <li>№ บามสกุล № โรงเรียน ↔ สังกัด</li> <li>№ Username № E-mail</li> <li>№ โทรศัพท์ ↔ สถานะ №</li> </ul> |  |  |  |  |
| <ul> <li>อนุมัติแล้ว</li> <li>รอการอนุมัติ</li> </ul>                         | สตรีวิทยา สหม.กรุงเทพมหานคร                                                                                  |  |  |  |  |
| 🕩 ออกจากระบบ                                                                  | entries Previous 1 Next                                                                                      |  |  |  |  |
|                                                                               |                                                                                                    |  |  |  |  |
|                                                                               | <b>โดนาระบบข้อมูลทางการศึกษา สนผ. สพฐ.</b> All rights reserved. ศธ. ร่วมใจพาน้องกลับมาเรียน V. 1.0           |  |  |  |  |

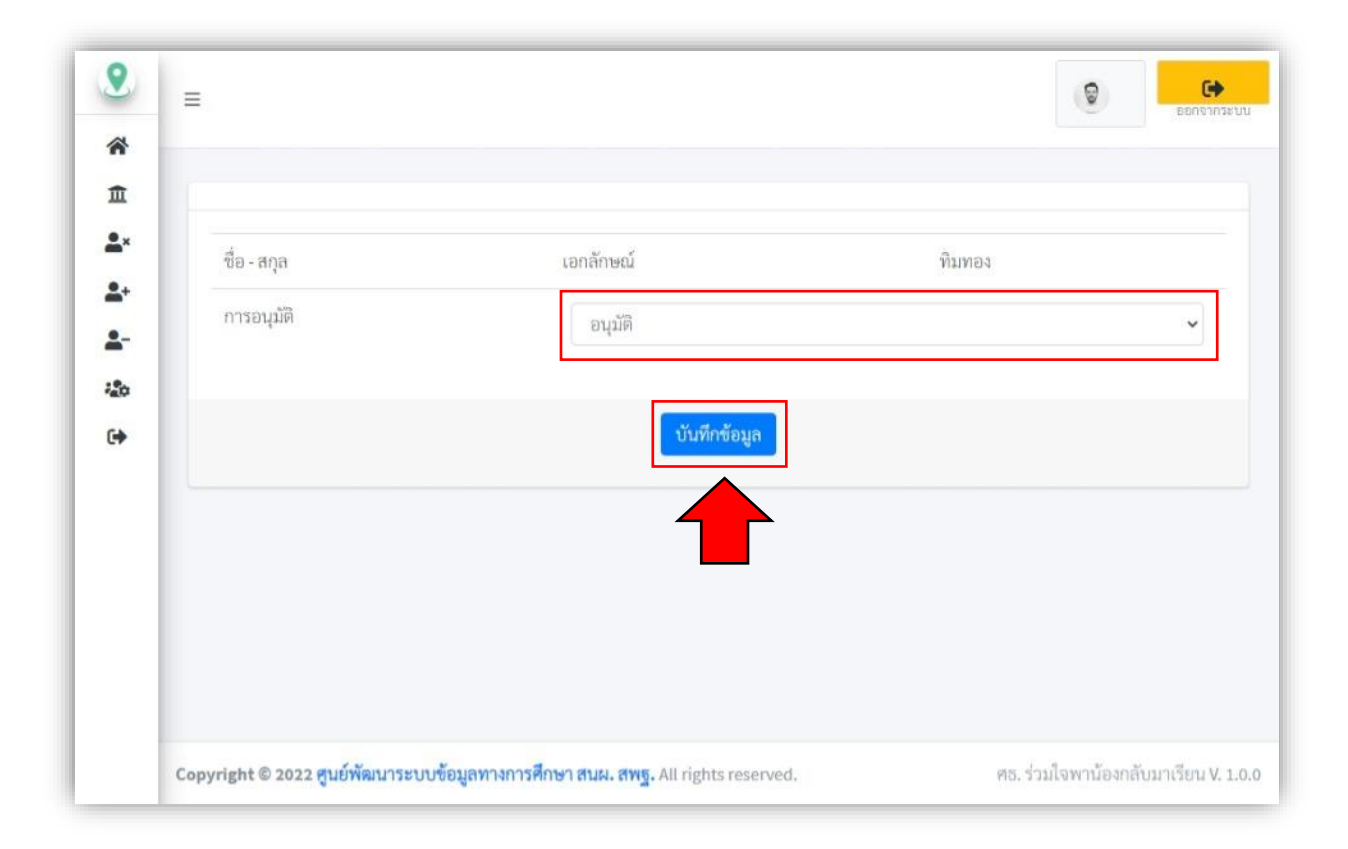

# ใช้งาน Mobile Application "พาน้องกลับมาเรียน"

### ระบบ Android

## การติดตั้ง Application "พาน้องกลับมาเรียน" ในระบบ Android

ในการติดตั้ง Application "พาน้องกลับมาเรียน" นั้น ท่านสามารถสแกน QR Code ต่อไปนี้เพื่อ ติดตั้งได้ โดยรองรับตั้งแต่ Android 5.0 เป็นต้นไป

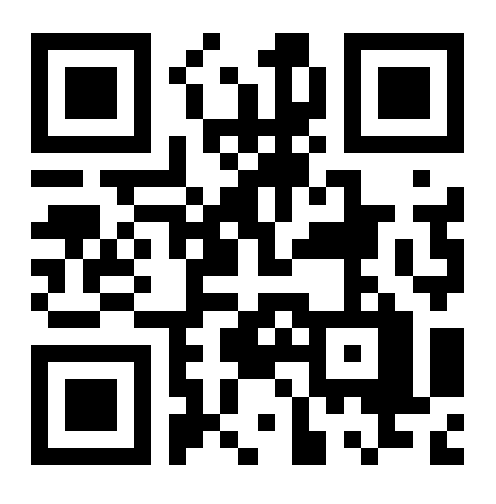

### "พาน้องกลับมาเรียน" Google Play Store

### Application "พาน้องกลับมาเรียน" ในระบบ Android

เมื่อติดตั้ง Application เรียบร้อยแล้ว จะพบ icon Application "พาน้องกลับมาเรียน" ดังรูป

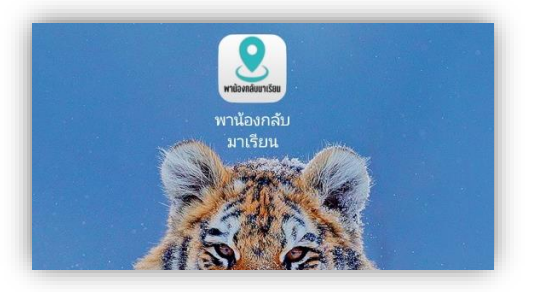

### การใช้งาน Application

ท่านจะสามารถเข้าใช้งาน Application "พาน้องกลับมาเรียน" ได้ ก็ต่อเมื่อท่านได้สมัครสมาชิกใน ระดับ "โรงเรียน/สถานศึกษา" และได้รับการอนุมัติให้ใช้งานแล้วจากหน่วยงานต้นสังกัดของท่าน (สพท./ จังหวัด) โดยสามารถเข้าใช้งานได้ด้วยการใช้ Username และ รหัสผ่านที่ได้กำหนดไว้ใน เว็บไซต์พาน้อง กลับมาเรียน ดังรูป

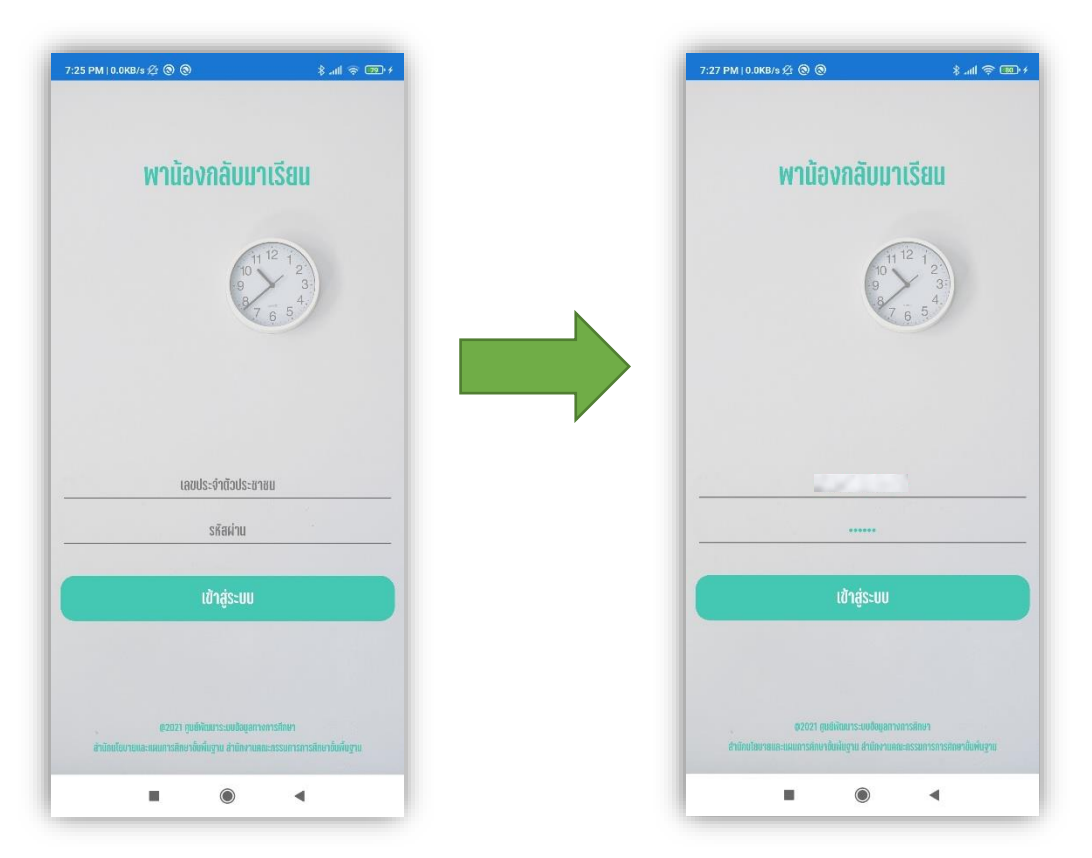

ซึ่งในการเข้าใช้งานครั้งแรกระบบจะขอสิทธิ์การใช้งานตำแหน่งที่ตั้ง (GPS Location) ให้ทำการอนุญาติให้ใช้ สิทธิ์ดังรูป

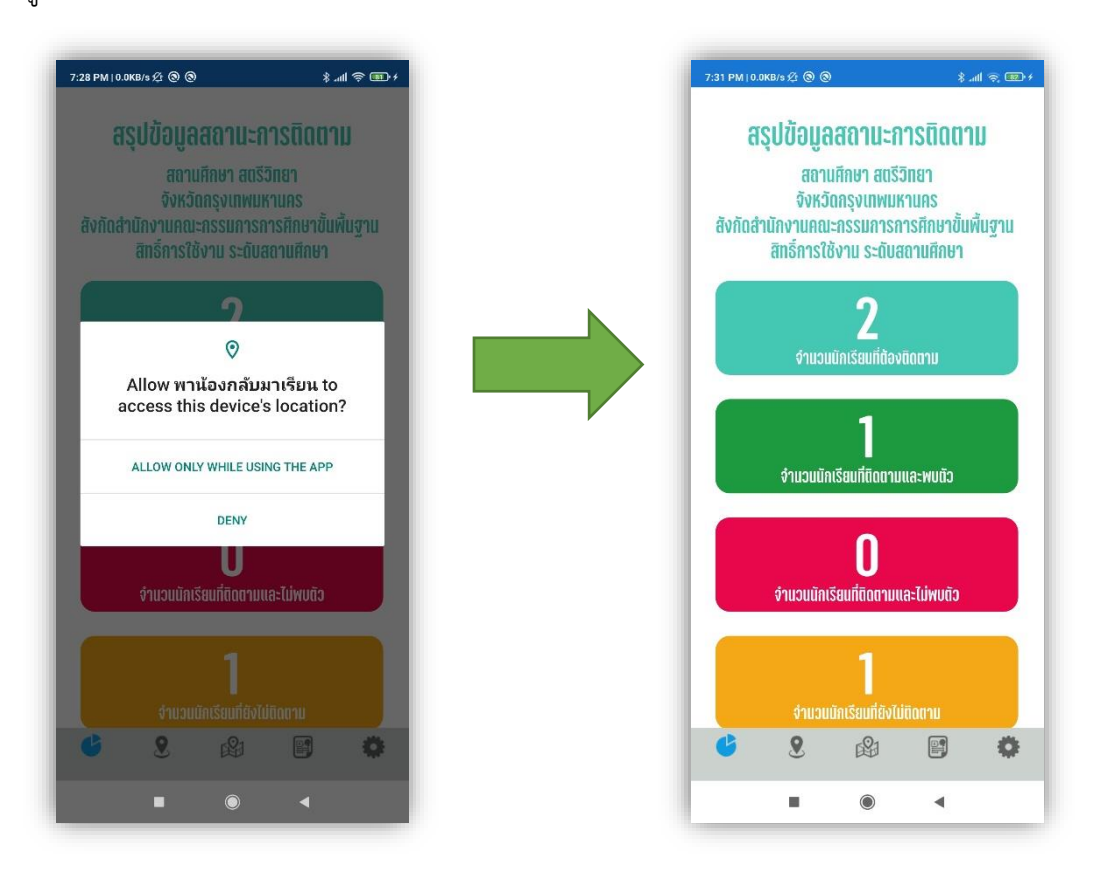

ในหน้าแรกจะแสดงสรุปสถานะการติดตาม จำแนกเป็นสีให้ผู้ใช้งานสามารถดูสถานะได้ง่าย ๆ โดยมี รายละเอียดดังนี้

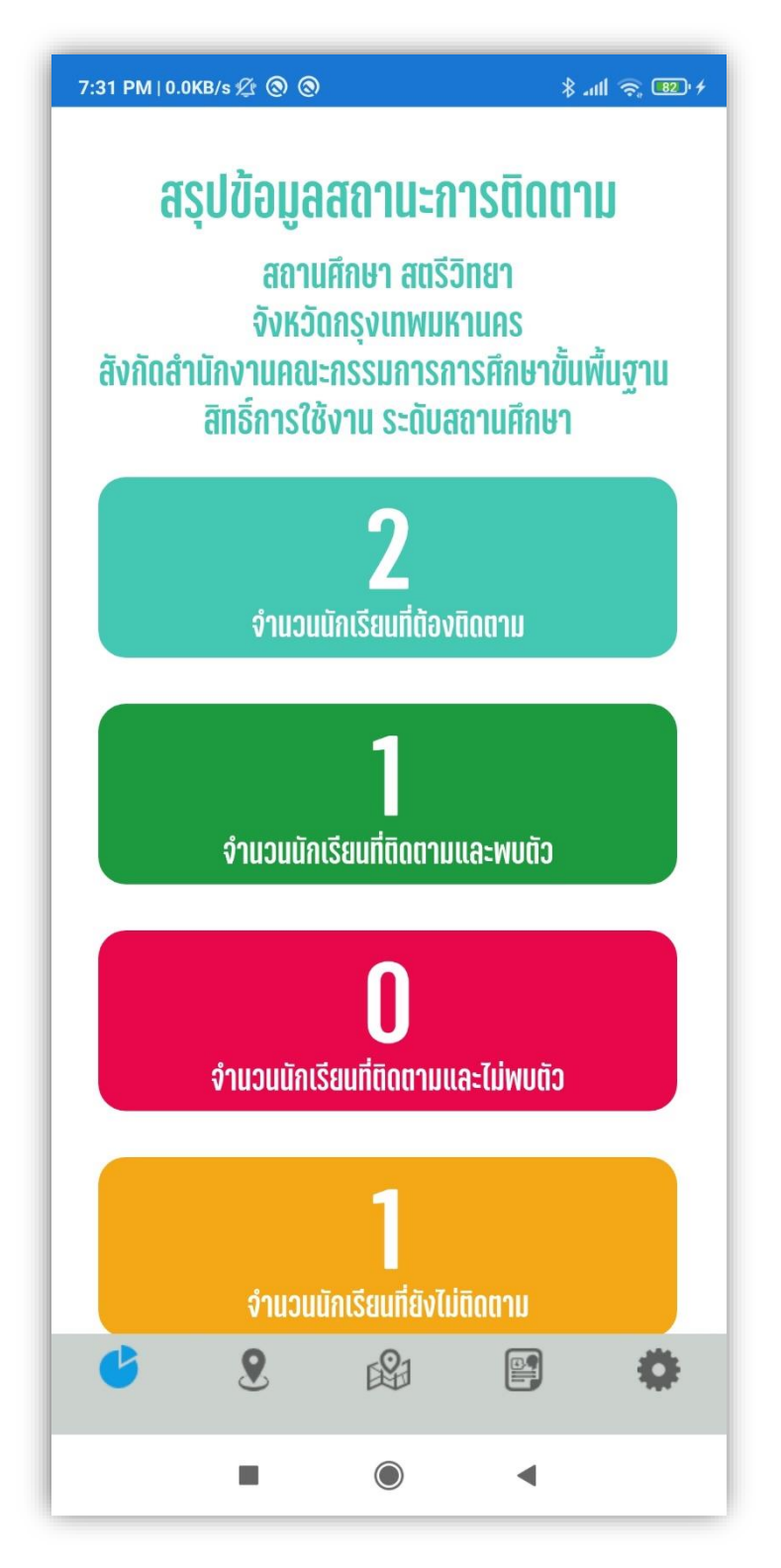

หากต้องการดูรายชื่อนักเรียนให้แตะที่ Icon ที่ 2 ที่อยู่ด้านล่างสุดเพื่อแสดงรายชื่อนักเรียนที่ยังไม่ได้ ดำเนินการติดตาม และหากต้องการบันทึกผลการติดตาม ให้แตะที่ชื่อของนักเรียนที่ต้องการบันทึกผล ดังรูป

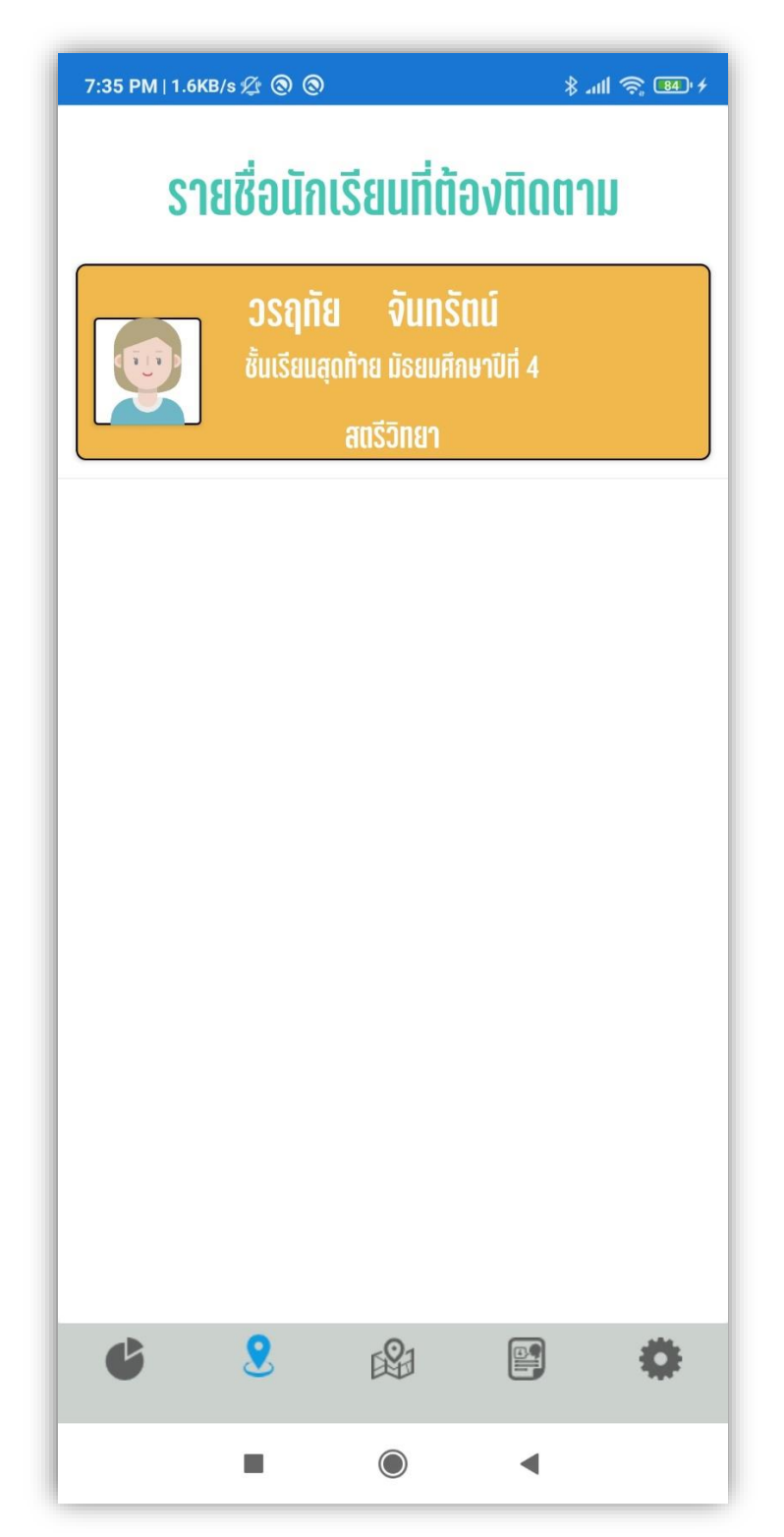

โดยระบบจะแสดงรายละเอียดของนักเรียน พร้อมเรียกใช้ตำแหน่งละติจูด ลองจิจูด ที่อยู่ ณ ขณะนั้น เพื่อ กำหนดหมุดที่อยู่ของนักเรียนที่กำลังติดตามเพื่อเป็นข้อมูลในการช่วยเหลือ โดยให้บันทึกข้อมูลให้ได้มากที่สุด เพื่อประโยชน์ในการติดตาม ช่วยเหลือนักเรียนต่อไป

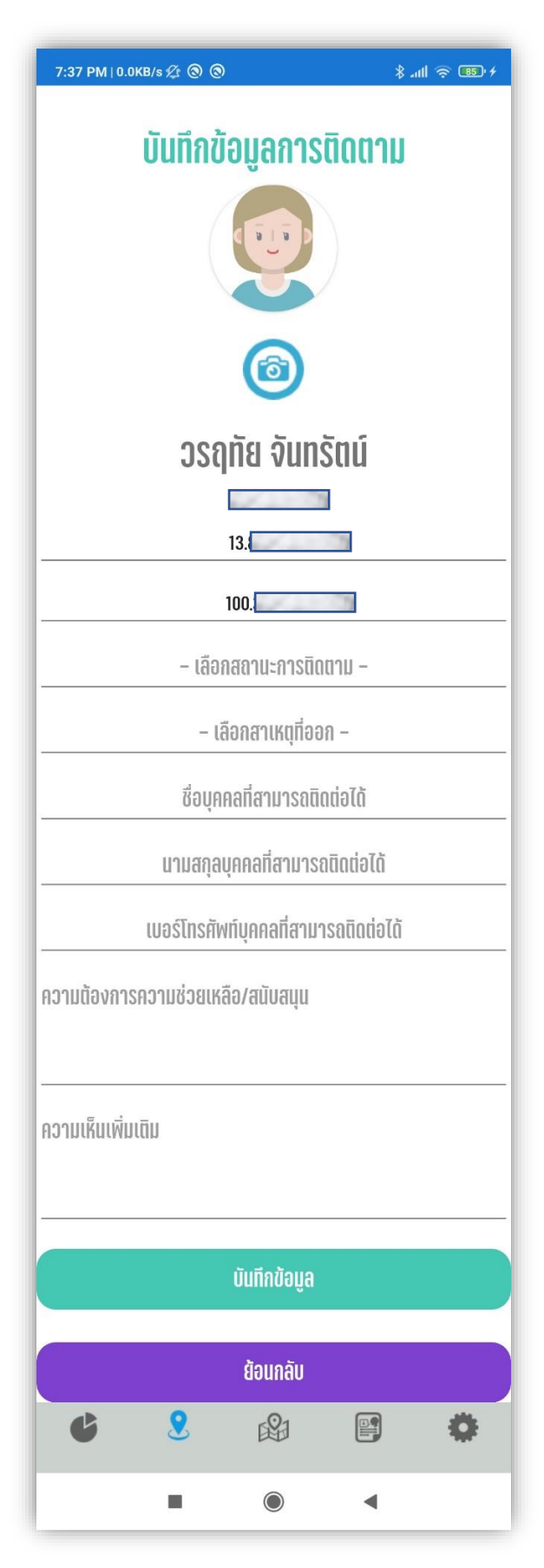

<u>ภาพหน้าจอแบบบันทึกการติดตามนักเรียน</u>

เมื่อทำการบันทึกเสร็จระบบจะกลับไปสู่หน้าสรุปผลรวมให้ทราบอีกครั้ง หากต้องการดูข้อมูลตำแหน่งของ นักเรียนที่บันทึกผลแล้วเพื่อใช้ในให้แตะที่ icon ด้านล่าง ลำดับที่ 3 ดังรูป

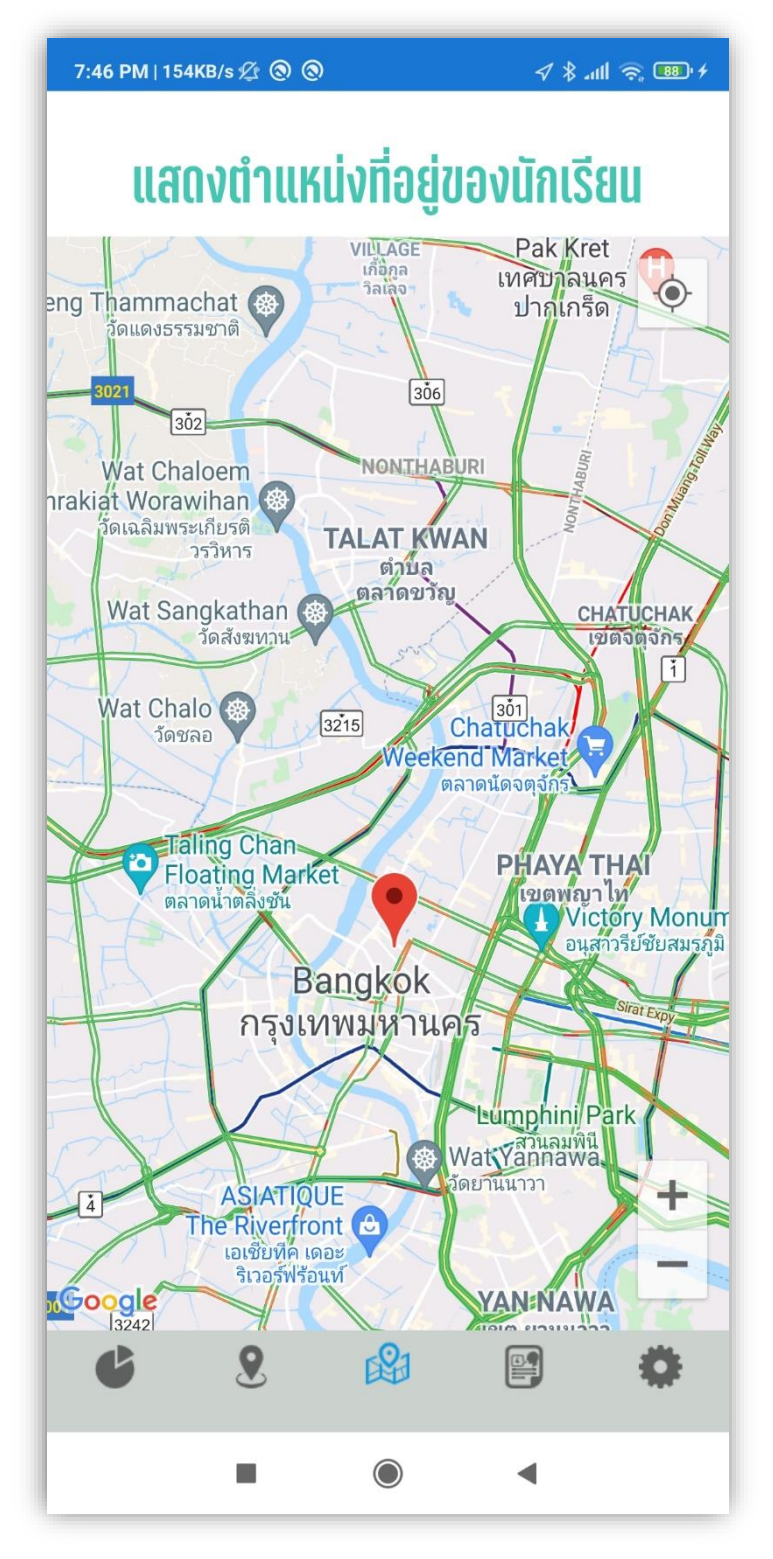

แสดงพิกัดของข้อมูลนักเรียนที่ได้ทำการบันทึกตามแบบบันทึกข้อมูล

หากต้องการดูข้อมูลผลการบันทึกรายบุคคล และนำทางไปยังตำแหน่งที่ตั้งที่ได้บันทึกไว้สามารถแตะ icon ด้านล่างลำดับที่ 4 ดังรูป

| 7:49 PM   0.0KB/s 🖉 🛞 🛞 | * 📾 🗢 🕅                               | 7:50 PM   0.1KB/s 🖉 🕲 🕲 | \$ .nll 🗟 🐨 f         |  |
|-------------------------|---------------------------------------|-------------------------|-----------------------|--|
| รายชื่อนักเรียน         | ที่ติดตามแล้ว                         |                         |                       |  |
| 🧕 ซลธิชา สุขโต          |                                       | ชลริชา สุขโต            |                       |  |
|                         | แตะเพื่อปาทางไปสิ่งที่อยู่ของมักเรียน | เลขประจำตัวประชาชน      |                       |  |
|                         |                                       | ผู้ปกครอง               |                       |  |
|                         |                                       | ເບອຣ໌ໂກຣຕິດຕ່ອ          |                       |  |
|                         |                                       | สถานะการติดตาม          | ພບຕົວຄນ               |  |
|                         |                                       | ความต้องการ             | វេរ៉ាជ                |  |
|                         |                                       | ความเห็นเพิ่มเติม       | A Martin              |  |
|                         |                                       | ປຣັບປຣຈປ້ອມລເພື່ອ       | 1/24/2022 11:58:26 AM |  |
| <b>6</b> 8 <b>8</b>     | ) 🔛 🏟                                 | 6 8                     | ea 🖻 🔅                |  |
|                         |                                       |                         | •                     |  |

ในกรณีที่ต้องการให้ Application นำทางไปยังตำแหน่งที่ตั้งของนักเรียนให้เลื่อนจอลงมาด้านล่างสุดจะพบปุ่ม "นำทางไปยังที่อยู่ของนักเรียน" ดังรูป

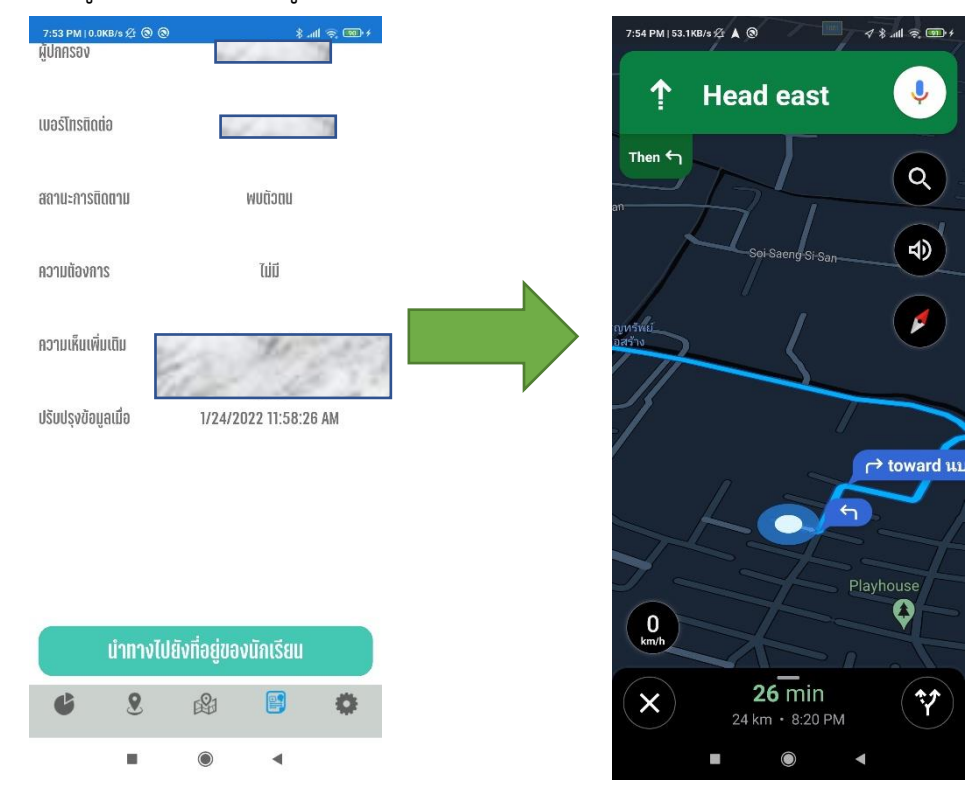

### ระบบ iOS

## การติดตั้ง Application "พาน้องกลับมาเรียน" ในระบบ iOS

ในการติดตั้ง Application "พาน้องกลับมาเรียน" นั้น ท่านสามารถสแกน QR Code ต่อไปนี้เพื่อ ติดตั้งได้ โดยรองรับตั้งแต่ iOS 12.1 เป็นต้นไป

#### "พาน้องกลับมาเรียน" App Store

### การใช้งาน Application "พาน้องกลับมาเรียน" ในระบบ iOS

เมื่อติดตั้ง Application เรียบร้อยแล้ว จะพบ icon Application "พาน้องกลับมาเรียน" ดังรูป

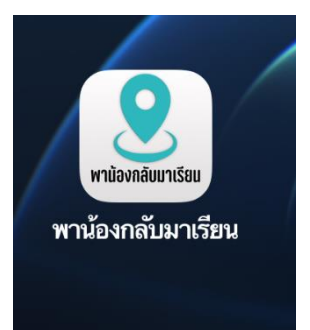

#### การใช้งาน Application

ท่านจะสามารถเข้าใช้งาน Application "พาน้องกลับมาเรียน" ได้ ก็ต่อเมื่อท่านได้สมัครสมาชิกใน ระดับ "โรงเรียน/สถานศึกษา" และได้รับการอนุมัติให้ใช้งานแล้วจากหน่วยงานต้นสังกัดของท่าน (สพท./ จังหวัด) โดยสามารถเข้าใช้งานได้ด้วยการใช้ Username และ รหัสผ่านที่ได้กำหนดไว้ใน เว็บไซต์พาน้อง กลับมาเรียน ดังรูป

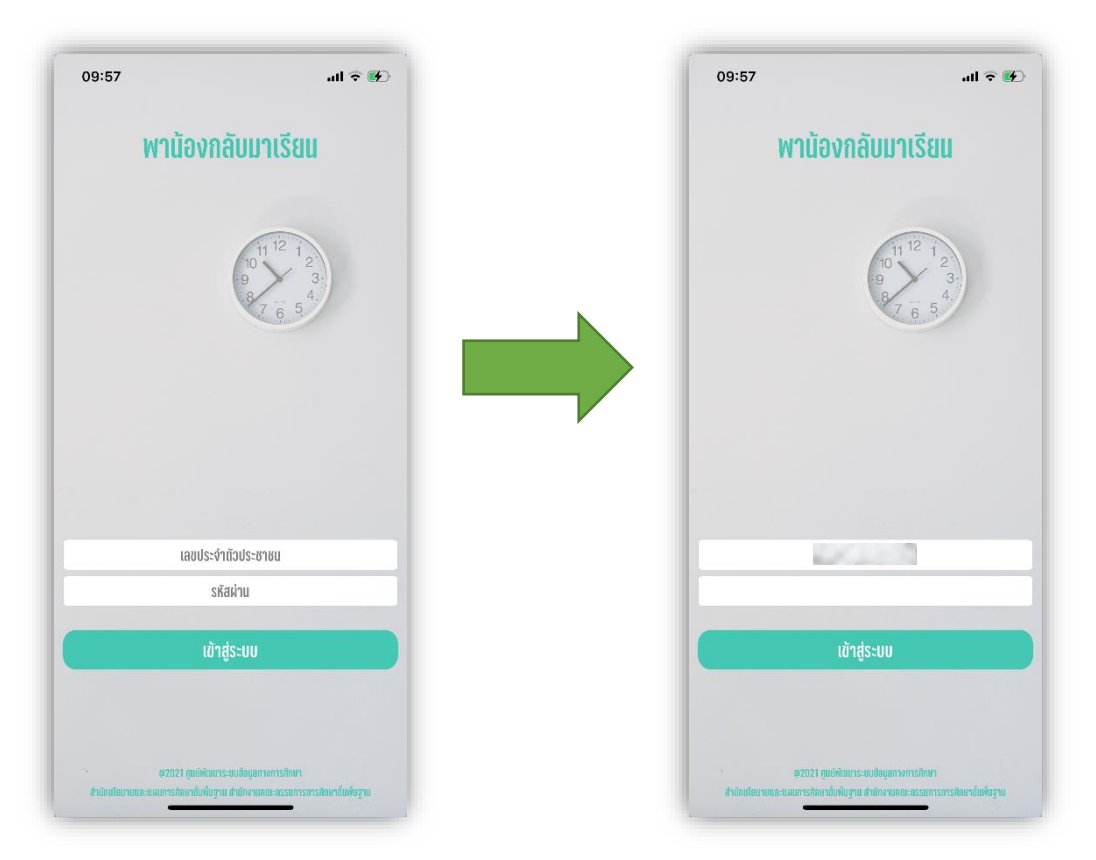

ซึ่งในการเข้าใช้งานครั้งแรกระบบจะขอสิทธิ์การใช้งานตำแหน่งที่ตั้ง (GPS Location) ให้ทำการอนุญาติให้ใช้ สิทธิ์ดังรูป

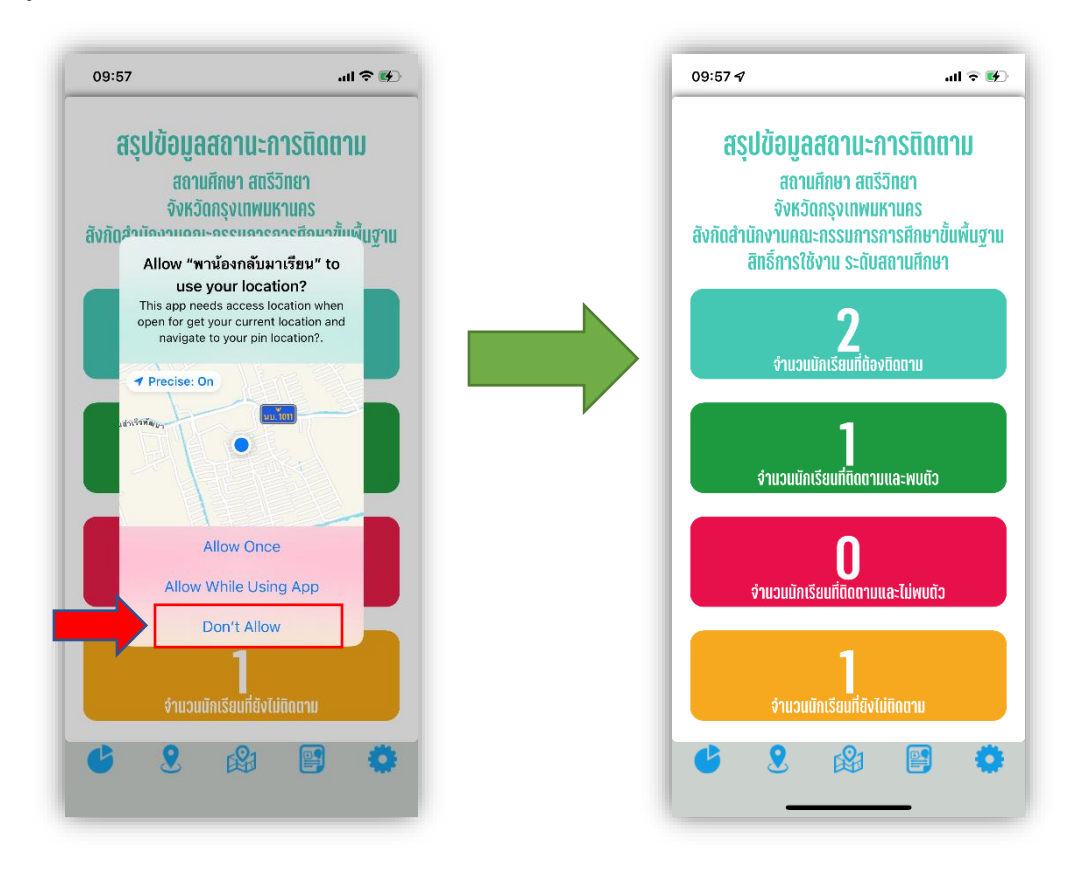

ในหน้าแรกจะแสดงสรุปสถานะการติดตาม จำแนกเป็นสีให้ผู้ใช้งานสามารถดูสถานะได้ง่าย ๆ โดยมี รายละเอียดดังนี้

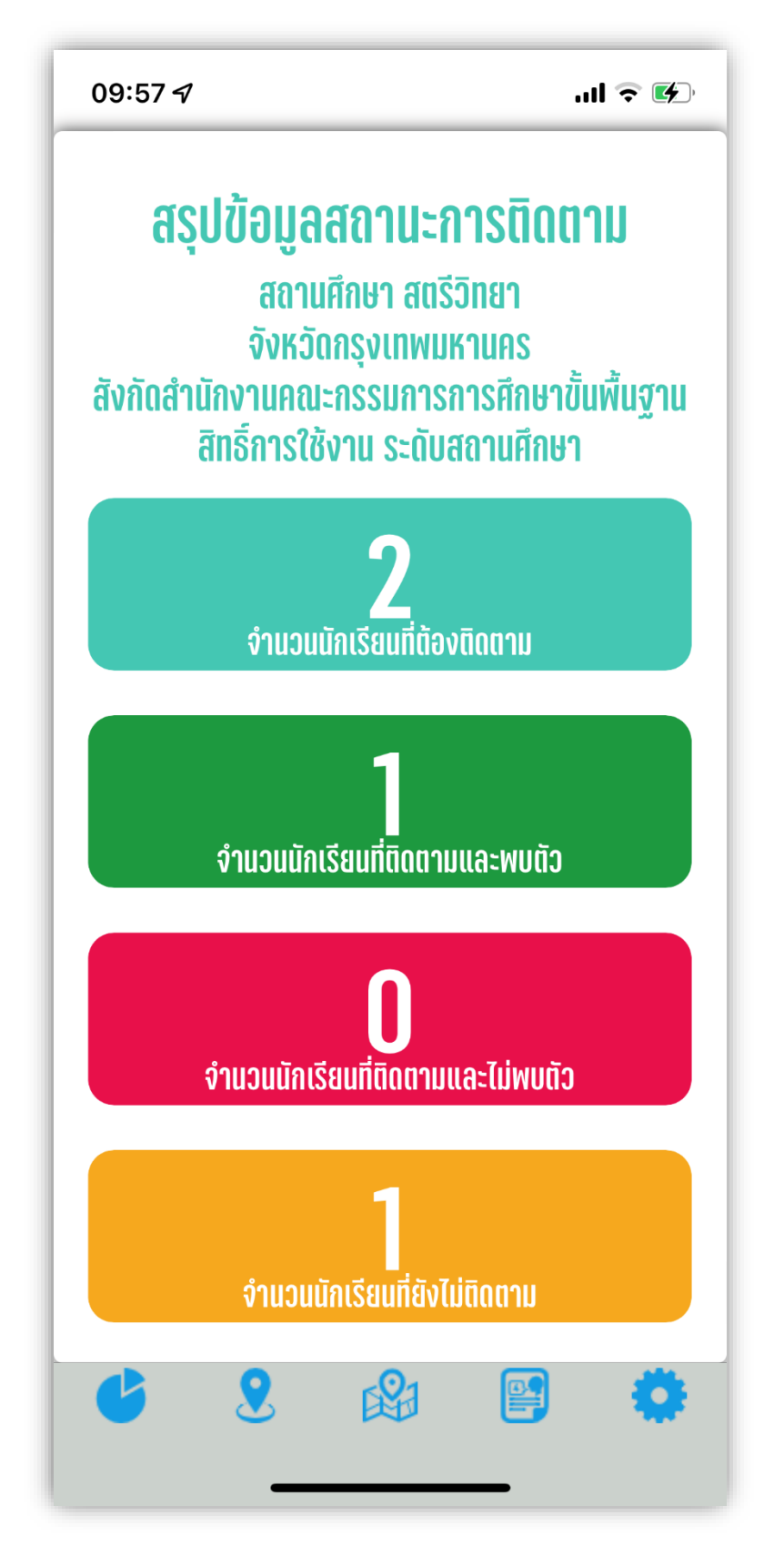

หากต้องการดูรายชื่อนักเรียนให้แตะที่ Icon ที่ 2 ที่อยู่ด้านล่างสุดเพื่อแสดงรายชื่อนักเรียนที่ยังไม่ได้ ดำเนินการติดตาม และหากต้องการบันทึกผลการติดตาม ให้แตะที่ชื่อของนักเรียนที่ต้องการบันทึกผล ดังรูป

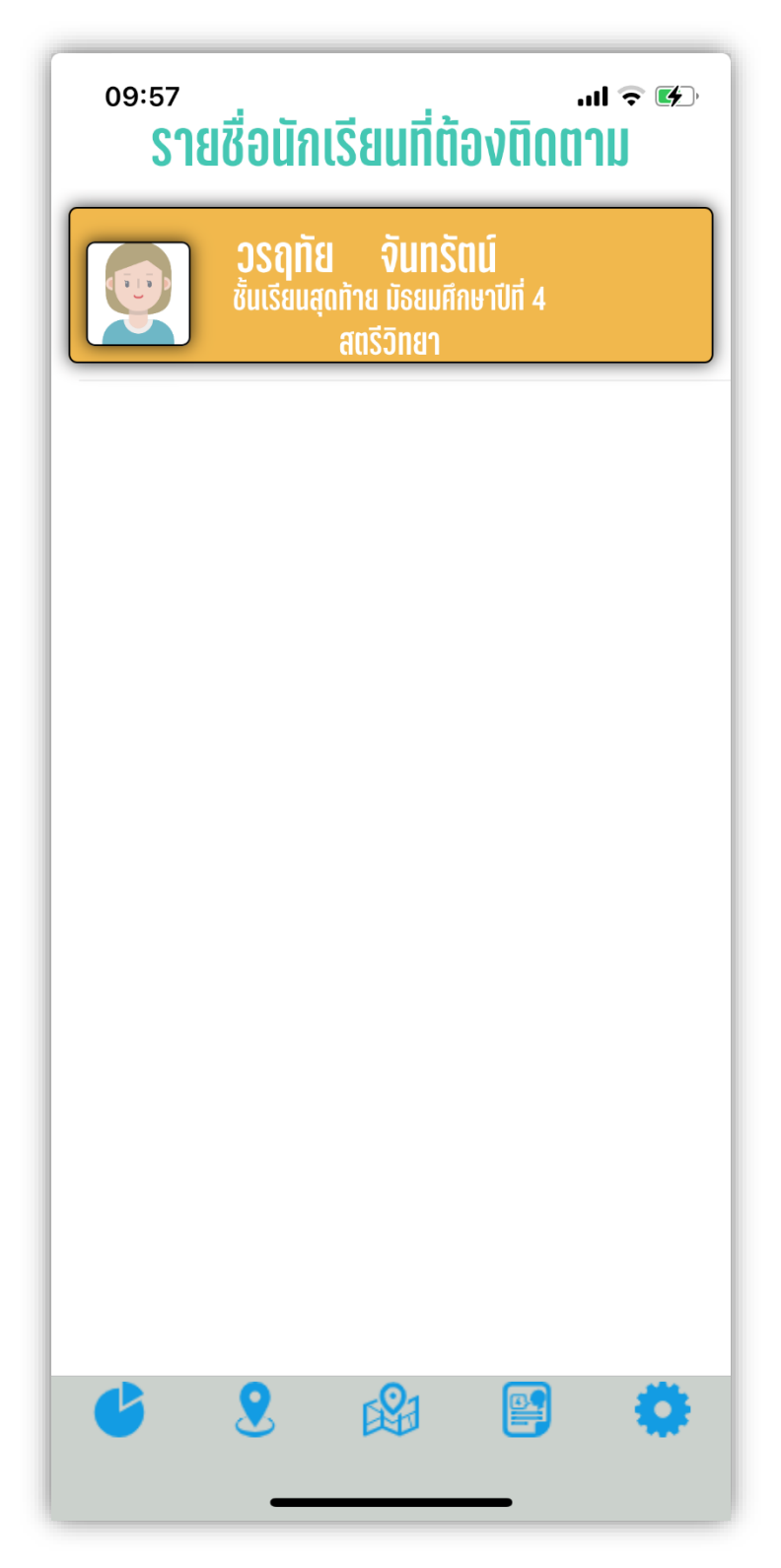

โดยระบบจะแสดงรายละเอียดของนักเรียน พร้อมเรียกใช้ตำแหน่งละติจูด ลองจิจูด ที่อยู่ ณ ขณะนั้น เพื่อ กำหนดหมุดที่อยู่ของนักเรียนที่กำลังติดตามเพื่อเป็นข้อมูลในการช่วยเหลือ โดยให้บันทึกข้อมูลให้ได้มากที่สุด เพื่อประโยชน์ในการติดตาม ช่วยเหลือนักเรียนต่อไป

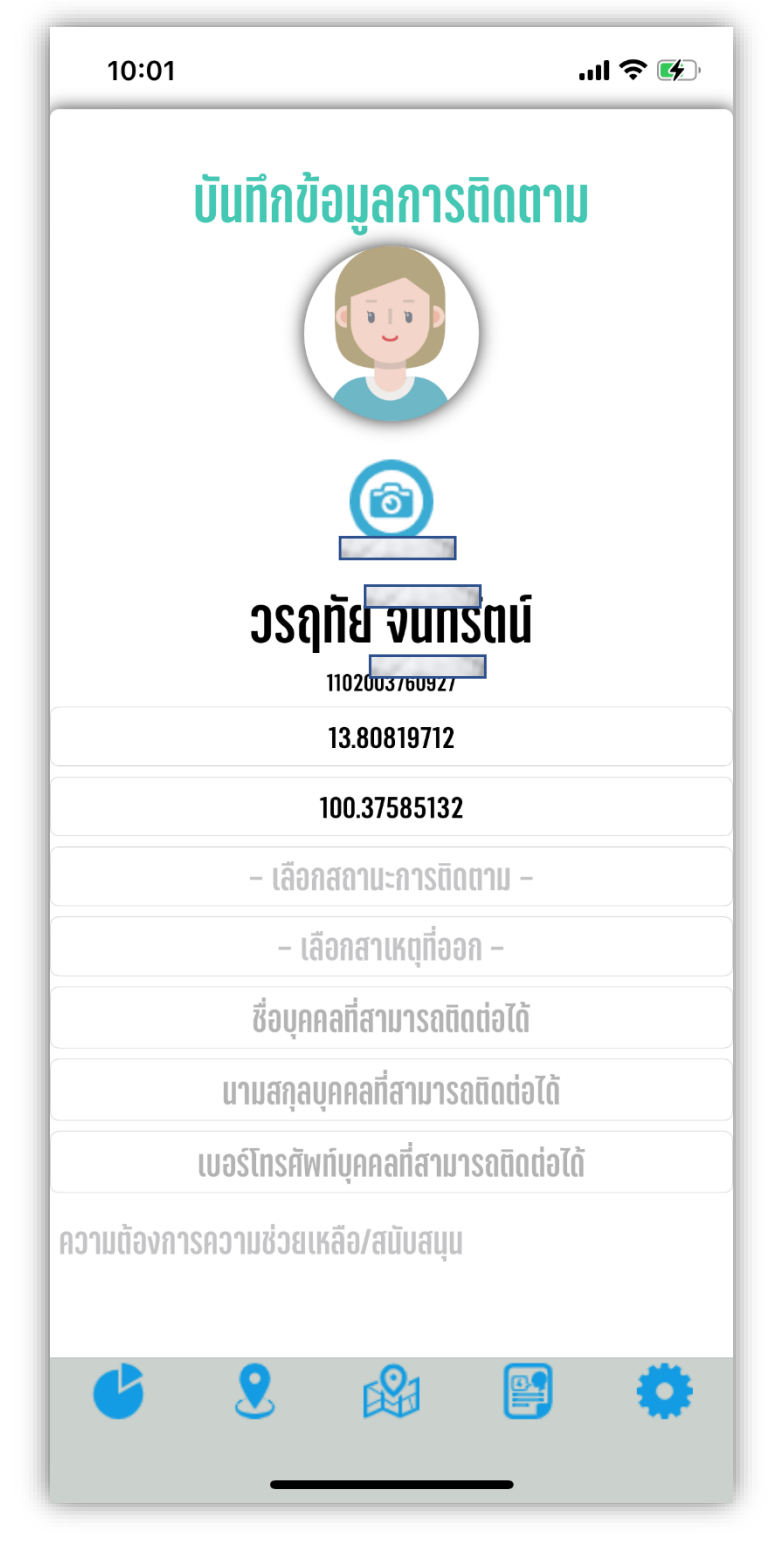

<u>ภาพหน้าจอแบบบันทึกการติดตามนักเรียน</u>

เมื่อทำการบันทึกเสร็จระบบจะกลับไปสู่หน้าสรุปผลรวมให้ทราบอีกครั้ง หากต้องการดูข้อมูลตำแหน่งของ นักเรียนที่บันทึกผลแล้วเพื่อใช้ในให้แตะที่ icon ด้านล่าง ลำดับที่ 3 ดังรูป

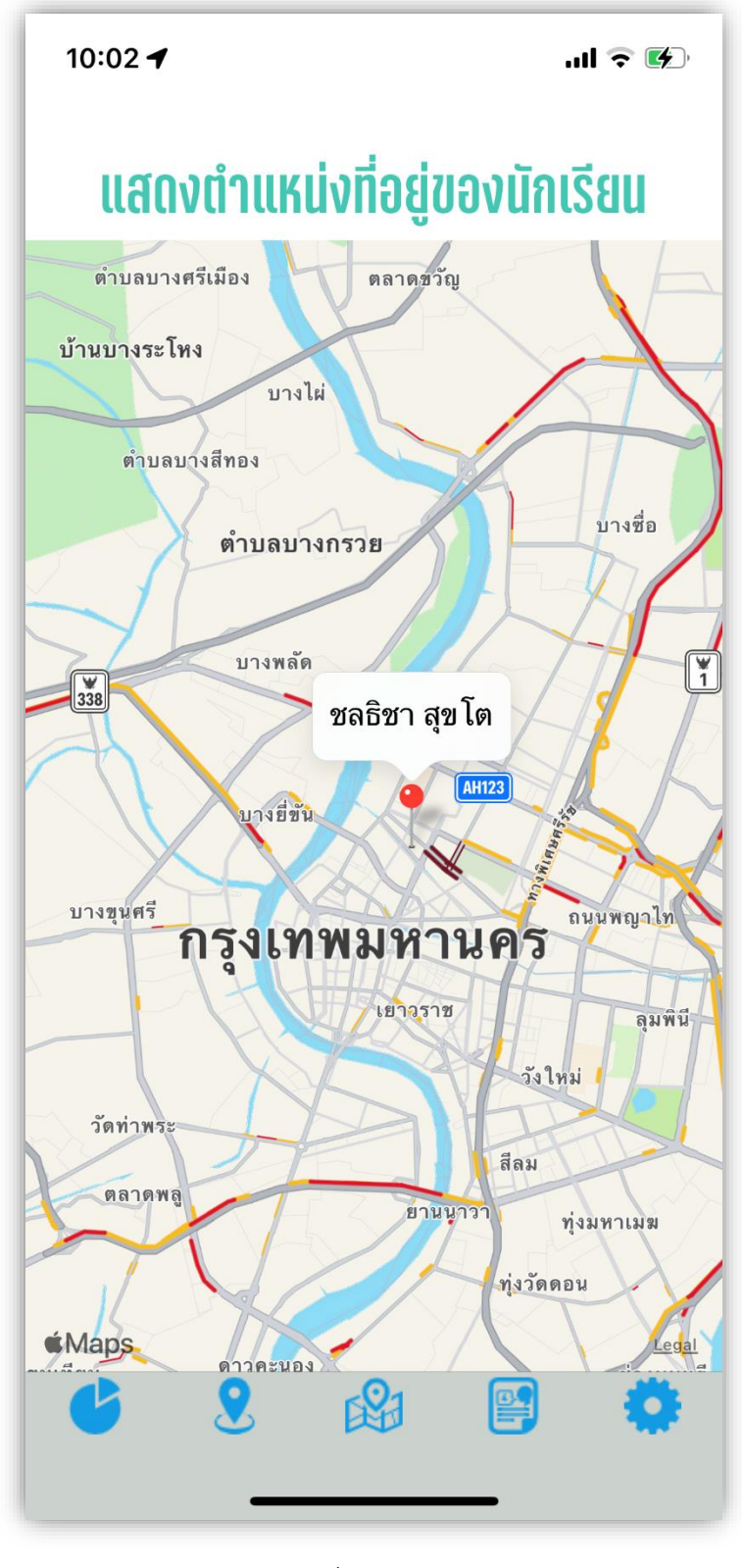

แสดงพิกัดของข้อมูลนักเรียนที่ได้ทำการบันทึกตามแบบบันทึกข้อมูล

หากต้องการดูข้อมูลผลการบันทึกรายบุคคล และนำทางไปยังตำแหน่งที่ตั้งที่ได้บันทึกไว้สามารถแตะ icon ด้านล่างลำดับที่ 4 ดังรูป

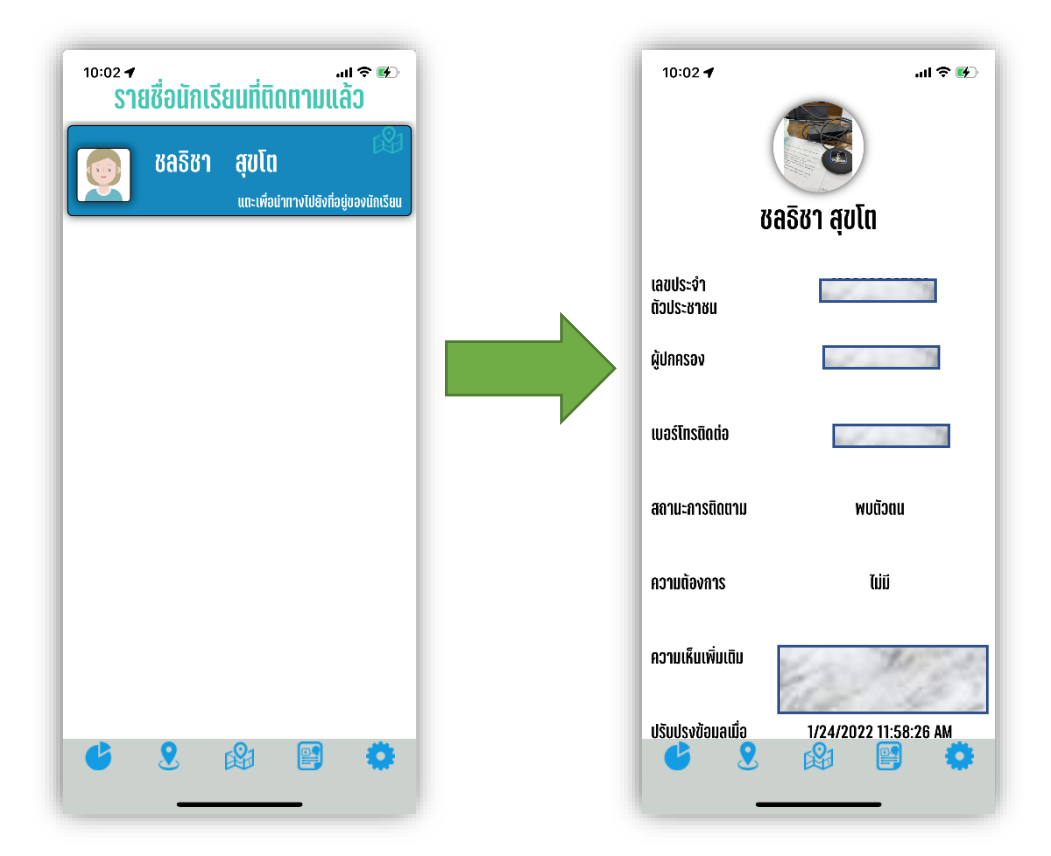

ในกรณีที่ต้องการให้ Application นำทางไปยังตำแหน่งที่ตั้งของนักเรียนให้เลื่อนจอลงมาด้านล่างสุดจะพบปุ่ม "นำทางไปยังที่อยู่ของนักเรียน" ดังรูป

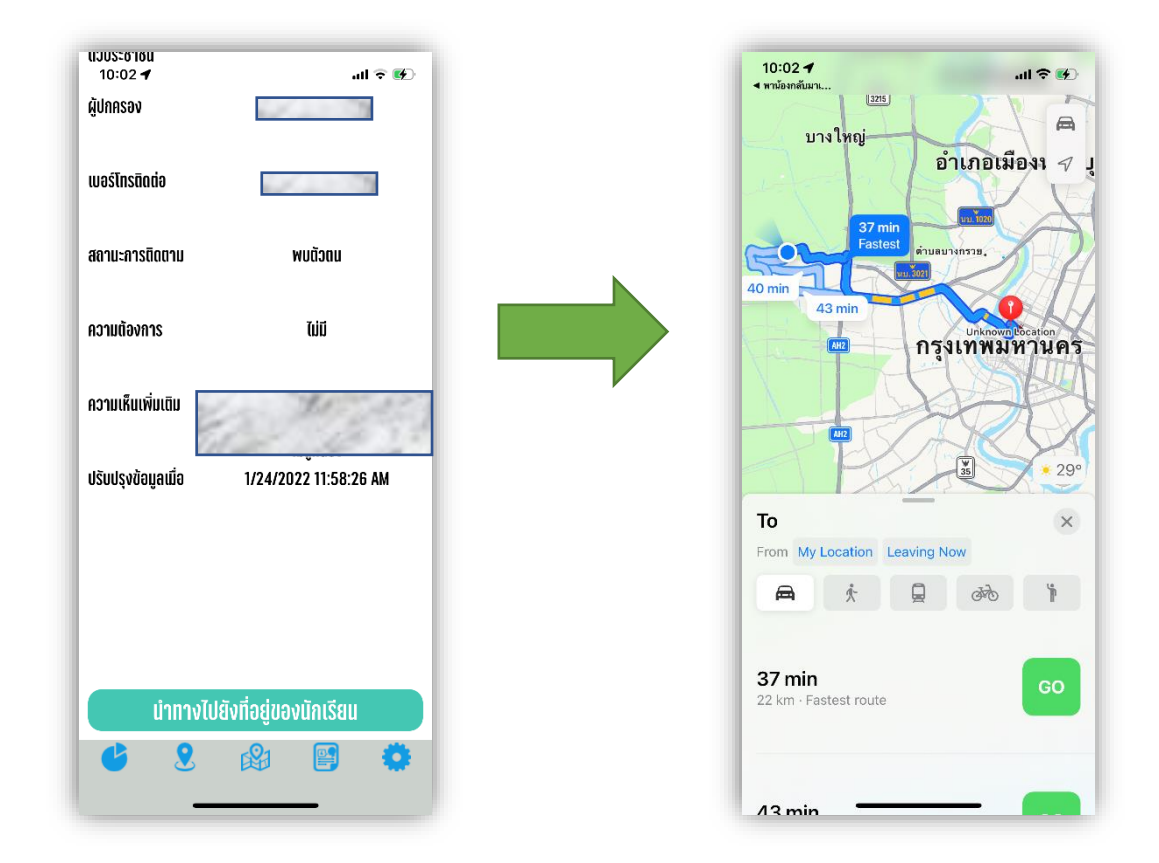